信頼済みサイトの保護モード有効化の対応方法について

1. 信頼済みサイトの登録内容確認

信頼済みサイトにインターネットバンキングが登録されているかを確認してく ださい。

- (1) Internet Explorer (ブラウザ) を起動します。
- (2) Internet Explorer のメニューの[ツール](または歯車マーク)を選択し、「インターネットオプション」を表示します。
- (3) [セキュリティ]タブを選択し、[信頼済みサイト]を選択します。
- (4)「信頼済みサイト」から[サイト]を選択します。
- (5)「Web サイト」に表示されている URL に「https://\*. shinkin-ib. jp」が登録さ れていることを確認します。
- 信頼済みサイトの保護モード有効化 信頼済みサイトの保護モードを有効にしてください。
- (1) Internet Explorer (ブラウザ) を起動します。
- (2) Internet Explorer のメニューの[ツール](または歯車マーク)を選択し、「インターネットオプション」を表示します。
- (3) [セキュリティ]タブを選択し、[信頼済みサイト]を選択します。
- (4)「保護モードを有効にする」を有効(チェックが入っている状態)にします。
- (5) [OK]を選択します。
- 信頼済みサイトの保護モード無効化(取引終了後に実施)
  信頼済みサイトの保護モードの有効化は他の取引等に影響する可能性があるた
  - め、取引終了後は信頼済みサイトの保護モードを無効化してください。
- (1) Internet Explorer (ブラウザ) を起動します。
- (2) Internet Explorer のメニューの[ツール](または歯車マーク)を選択し、「インターネットオプション」を表示します。
- (3) [セキュリティ]タブを選択し、[信頼済みサイト]を選択します。
- (4)「保護モードを有効にする」を無効(チェックが入っていない状態)にします。
- (5) [OK]を選択します。